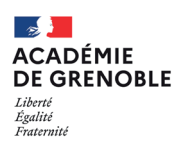

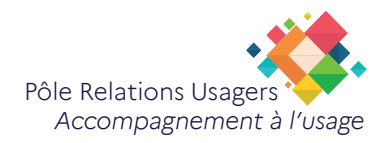

## Signer un PDF avec Acrobat Reader

Ce tutoriel vous présente la méthode pour signer un fichier PDF sans l'imprimer.

#### Pas à pas

i

### Étape 1 : ouvrir le document

Ouvrez le fichier PDF avec Adobe Reader.

Vous pouvez ouvrir directement le PDF en double cliquant sur le document

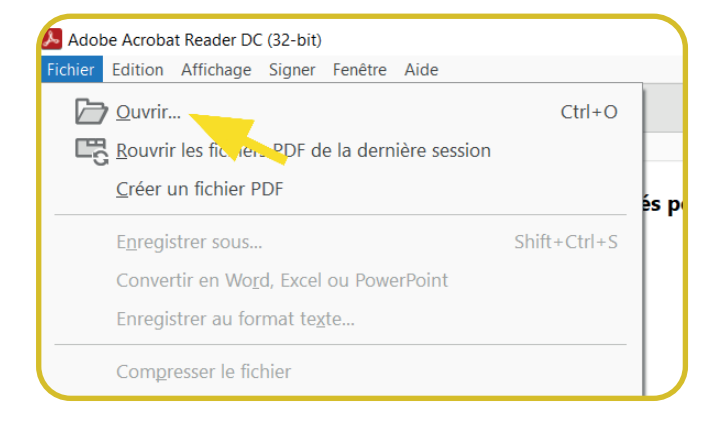

# Étape 2 : Sélectionner l'outil Remplir et signer

À droite du PDF, cliquez sur la forme Stylo **Remplir** et signer.

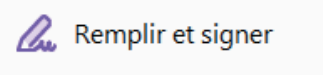

Vous pouvez également passer par le menu **Outils** d'acrobat reader

## Étape 3 : Ajouter une signature

#### Cliquez sur Signer.

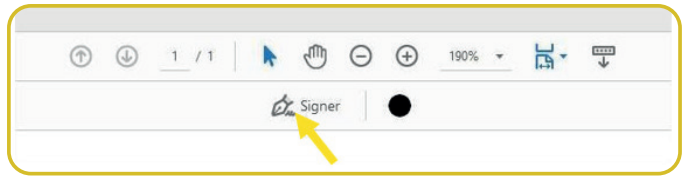

#### Choisissez Ajouter une signature.

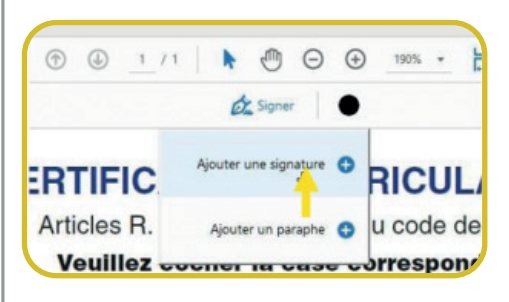

Cliquez sur Tracer.

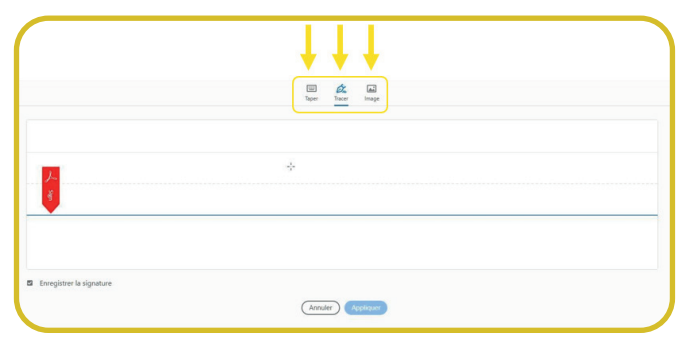

Avec votre souris, procédez à la signature au dessus de la **ligne bleue.** 

(Si elle ne vous convient pas, faites Effacer pour recommencer).

Nous vous conseillons de **cocher Enregistrer la signature** si vous êtes sur un ordinateur professionel puis cliquez sur **Appliquer** pour incorporer votre signature au document.

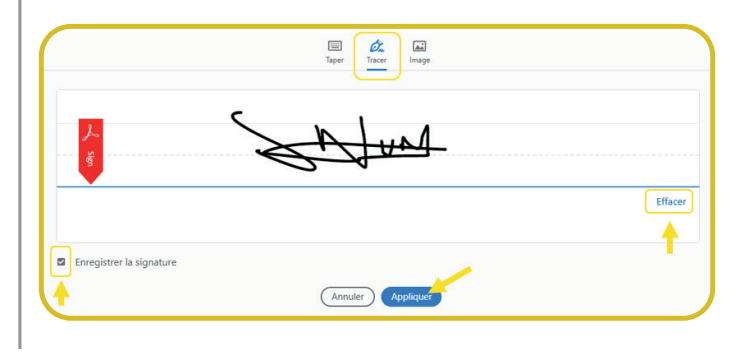

*i* Une fois que vous avez enregistré votre signature, celle-ci sera disponible pour une utilisation ultérieure.

#### Étape 4 : Placer votre signature

Une fois votre signature ajoutée, placez-la où vous le souhaitez dans le fichier PDF, puis servez-vous de **la poignée bleue** pour redimensionner la taille de la signature.

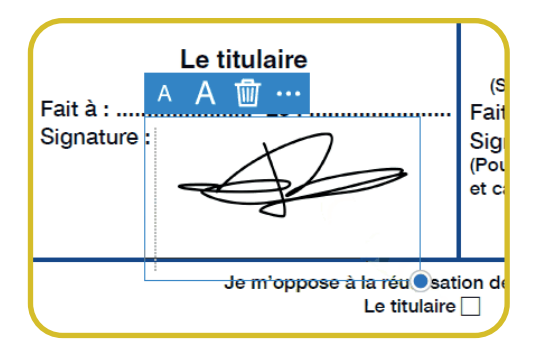

Enregistrez votre document en cliquant sur **Fichier** puis **Enregistrer sous...**.

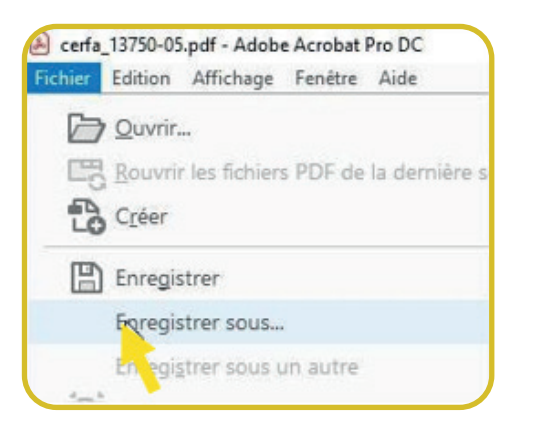

Votre signature apparaîtra désormais dans le fichier PDF et sera considérée comme une signature électronique valide.

*i*)